## 1. LGPO 無需安裝,請至官網

(<u>https://www.microsoft.com/en-us/download/details.aspx?id=55319</u>)下載 LGPO.zip,解壓縮即可(詳見圖 1)。

| (體櫃 ▼    | 共用對象 ▼ | 燒錄       | 新增資料夾 |               |
|----------|--------|----------|-------|---------------|
| 名稱       | ,      | <b>`</b> | +     | 修改日期          |
| LGPO.exe |        |          |       | 2016/1/20下午 0 |
| 📑 LG     | PO.pdf |          |       | 2016/1/20下午 0 |
| E LG     | PO.zip |          |       | 2016/5/20下午 0 |

資料來源:本中心整理

# 圖1 將 LGPO 解壓縮

以系統管理員身分開啟「命令提示字元」,切換至 LGPO 所在目錄,即可開始使用 LGPO 功能(詳見圖 2)。

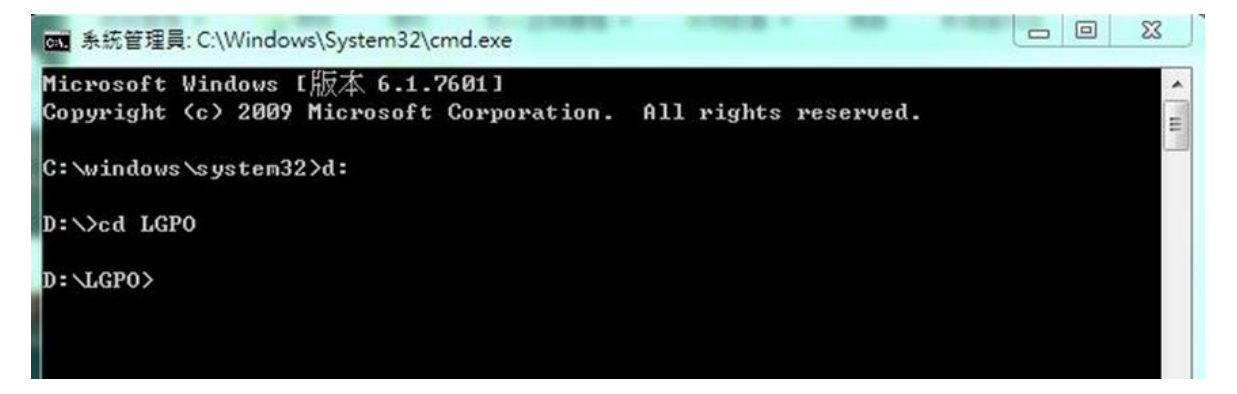

資料來源:本中心整理

#### 圖2 切換至LGPO所在目錄

# 使用「LGPO.exe /b [絕對路徑]」語法,備份電腦現有組態設定,以便後續 還原之需求。

本文件之智慧財產權屬行政院資通安全處擁有。

4. 至技服中心網站(<u>http://www.nccst.nat.gov.tw/GCB?lang=zh</u>)下載政府組態
 基準 GPO,並解壓縮至目錄(詳見圖 3)。

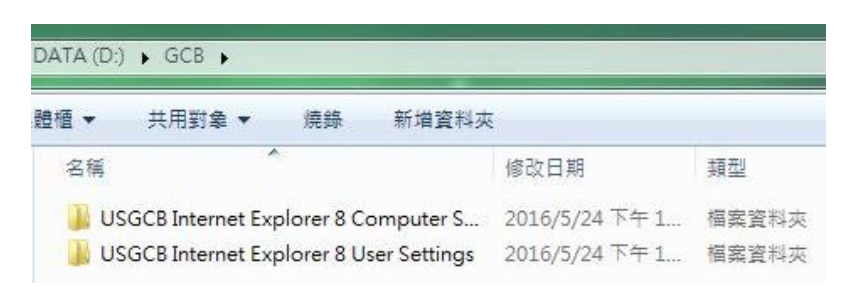

資料來源:本中心整理

圖3 將政府組態基準 GPO 解壓縮

5. 使用「LGPO.exe /g [絕對路徑]」語法,將 GPO 匯入電腦(詳見錯誤! 找不

到參照來源。)。

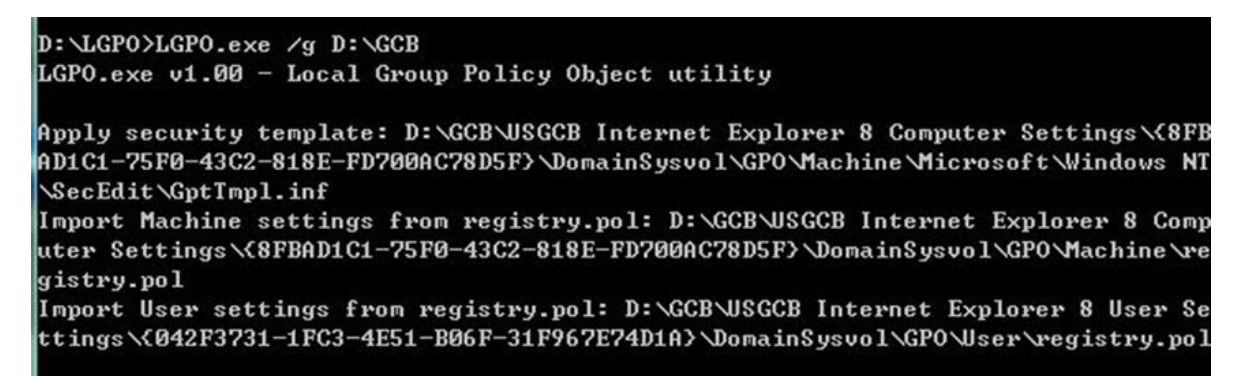

資料來源:本中心整理

### 圖4 匯入 GPO

6. GPO 匯入完成後,請使用「gpupdate /force」指令更新組態設定,或重新

啟動電腦(詳見圖 5)。

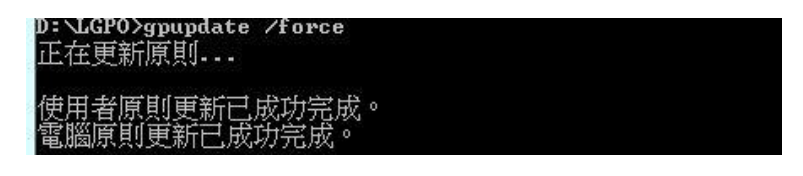

資料來源:本中心整理

本文件之智慧財產權屬行政院資通安全處擁有。

7. 進行組態設定還原須先將現有組態設定刪除,如圖 6 所示,輸入「RD /S Q ?:\Windows\System32\GroupPolicy」指令將 GroupPolicy 資料夾刪除。

| C:\>RD /S /Q c:\Windows\System32` | GroupPolicy |
|-----------------------------------|-------------|
|-----------------------------------|-------------|

資料來源:本中心整理

圖6 刪除 Group Policy 資料夾

- 將 GroupPolicy 資料夾刪除後,請使用「LGPO.exe /g [絕對路徑]」指令將
  已備份之 GPO 匯入。
- 9. GPO 匯入完成後,請使用「gpupdate /force」指令更新組態設定,或重新 啟動電腦。